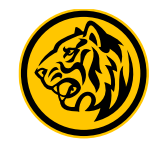

# **Card Management Flow**

Link Debit Card to Savings Account

### Link Debit Card to Savings Account

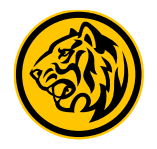

#### Step:

1

Login M2U Apps Klik \_\_\_\_ top left corner > Card Management

| 18.00 🖬 🗹 😝 🔹                                          | ال 🗊 📢 🐴                    |
|--------------------------------------------------------|-----------------------------|
| ×                                                      | КОЗ (СО) МУРОВІТОЦО         |
| Selamat Malam<br>Last Login on 29-06-2022 jam 17:57 04 |                             |
| Iransaksi Cabang                                       |                             |
| Rp Rekening                                            | +                           |
| Kartu Kredit                                           |                             |
| © Deposito                                             | D -13,221.84<br>-404.010.62 |
| Pinjaman                                               | 4,136,512.22                |
| 💭 Investasi & Asuransi                                 | 4,042,628.12                |
| 🔲 Manajemen Kartu                                      | 5,685,359.51                |
| Syarat & Ketentuan                                     | USD -537.07                 |
| Pemberitahuan Privasi                                  | D -90,693.86                |
|                                                        | 7,441,825.91                |
|                                                        | TRANSLASSI OR               |
| III O                                                  | <                           |

## 2

On screen Your Cards, Select the Debit Card that you are going to link to Savings Account (Status : ACTIVE) > Click Link Card

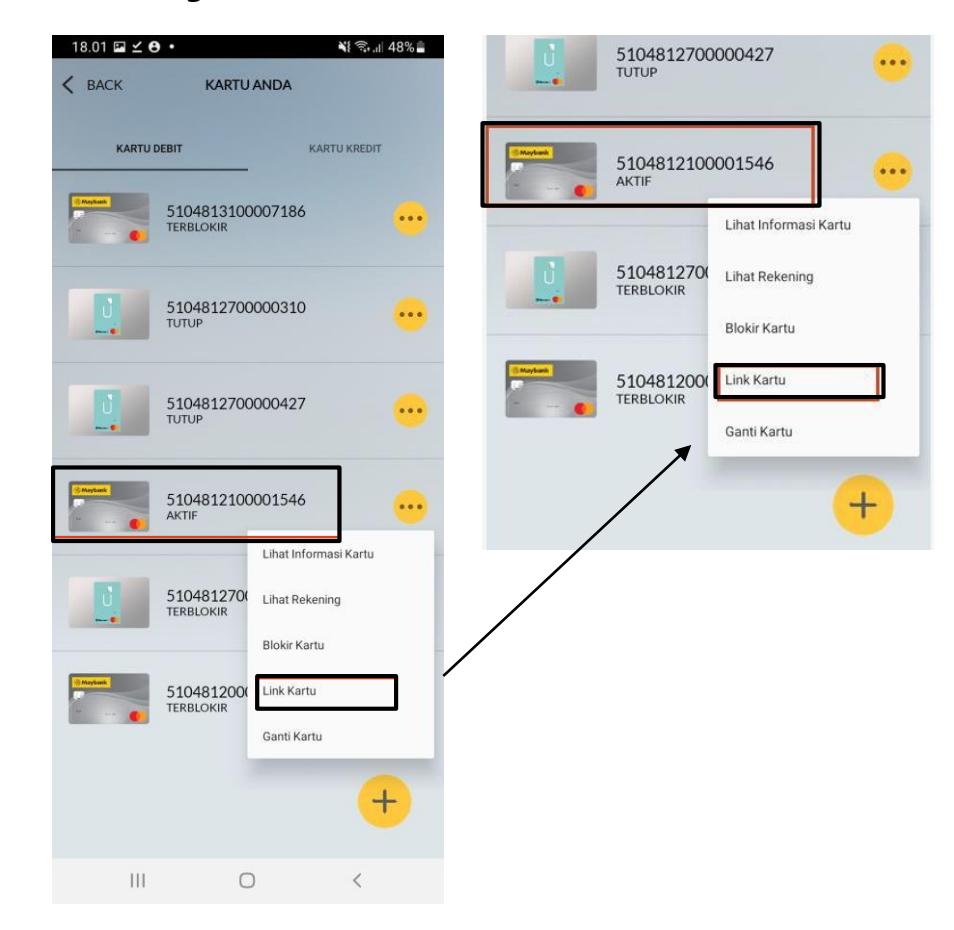

### Link Debit Card to Savings Account

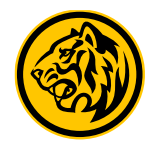

Step:

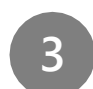

On screen Savings Accounts **Choose the Account that will be linked** > On screen Detail Information, review whether the account is correct > **Confirm & Request TAC > Input SMS Token/ TAC > Link Debit Card is complete.** 

| 18.01 🖬 🗹 🖰 🔹                   |               | 📲 🕄 III 48%               | 18.01 🖬 🗹 🖰 🔹                                        |                     | Ni 🗟 II 48% 🗖 | 18.01 🖬 🗹 🖰 •     |            | Ni 🖘 📶 48% 🛓            | 18.01 🖬 🗹 🖰 🔹                    | Ni 🖘 🗐 48% 🗖                                                                    |
|---------------------------------|---------------|---------------------------|------------------------------------------------------|---------------------|---------------|-------------------|------------|-------------------------|----------------------------------|---------------------------------------------------------------------------------|
| 🕻 ВАСК                          | M2U           |                           | < ВАСК 🛛 🛛                                           | DETAIL INFORMASI    |               | ×                 |            | KIRIM ULANG TAC 01 : 58 | ×                                | M2U                                                                             |
| Pilih Rekening                  | $\rightarrow$ | Re 5<br>C Re<br>Kartu ATM | Tujuan Nomor Rekenin<br>Tabungan Maksi<br>8003900377 | ng                  |               | Masuka            | n SMS Toke | n/TAC                   | Link Ka<br>20<br>Tujuan Nomor Re | artu Anda Berhasil<br>22-06-29 18:01:28<br>ekening Tabungan Maksi<br>8003900377 |
| Tabungan Maksi<br>8003900019    |               | IDR 23,123.00             | Nomor Kartu ATM<br>5104812100001546                  |                     |               | 1                 | 2          | 3                       | Nomor Kar                        | tu ATM 5104812100001546                                                         |
| Tabungan Maksi<br>8003900377    |               | IDR 19,704,351.00         |                                                      |                     |               | 4                 | 5          | 6                       |                                  |                                                                                 |
| Tabungan Maksi IB<br>8703900001 |               | IDR 4,504,996.00          |                                                      |                     |               | 7                 | 8          | 9                       |                                  |                                                                                 |
|                                 |               |                           | KON                                                  | IFIRMASI & MINTA TA | c             | $\langle \rangle$ | 0          | ОК                      |                                  |                                                                                 |
|                                 |               |                           | III                                                  | 0                   | <             |                   |            |                         |                                  |                                                                                 |